#### IT Essentials 5.0

# 6.8.3.16 Travaux pratiques – Test d'une carte réseau sans fil sous Windows XP

# Introduction

Imprimez et faites ces travaux pratiques.

Au cours de ces travaux pratiques, vous allez contrôler l'état de votre connexion sans fil, rechercher les réseaux sans fil disponibles et tester la connectivité.

### Matériel conseillé

- Un ordinateur avec Windows XP installé
- Une carte réseau sans fil installée
- Une carte réseau Ethernet installée
- Un routeur sans fil Linksys E2500
- Une connexion Internet

#### Étape 1

Débranchez le câble de raccordement Ethernet de votre ordinateur.

Une croix rouge apparaît sur l'icône « Connexion au réseau local » (Local Area Connection).

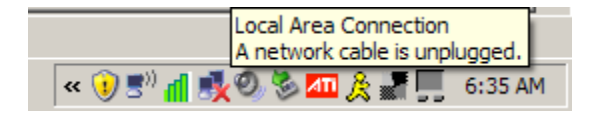

Amenez le pointeur sur l'icône « Connexion réseau sans fil » (Local Area Connection) dans la barre d'état système.

Quelles sont la vitesse et la force du signal ?

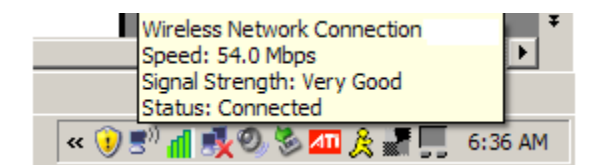

Ouvrez une fenêtre de commande.

Tapez ping 127.0.0.1.

Combien de réponses avez-vous reçues ?

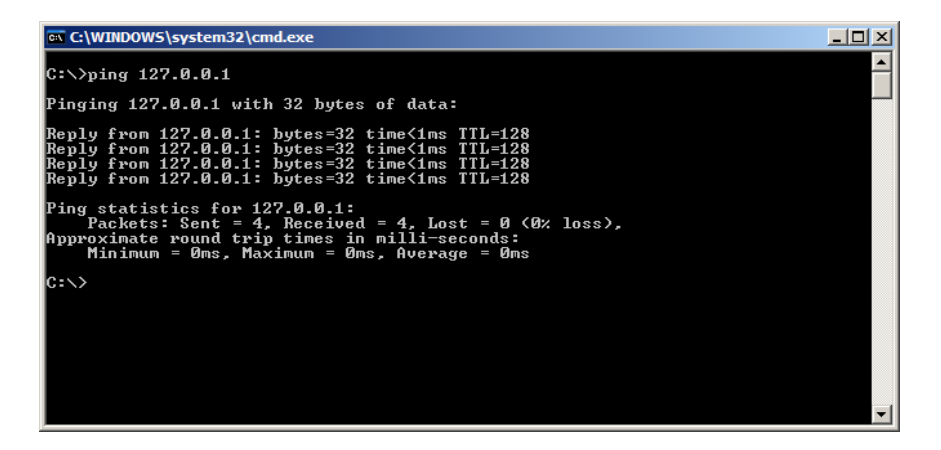

Utilisez la commande ipconfig.

Quelle est l'adresse IP de la passerelle par défaut ?

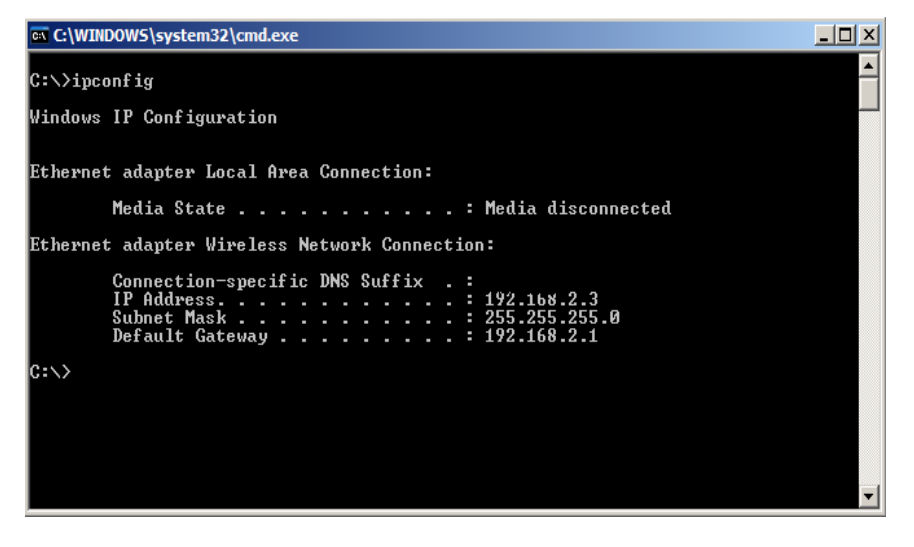

Envoyez une requête ping à la passerelle par défaut.

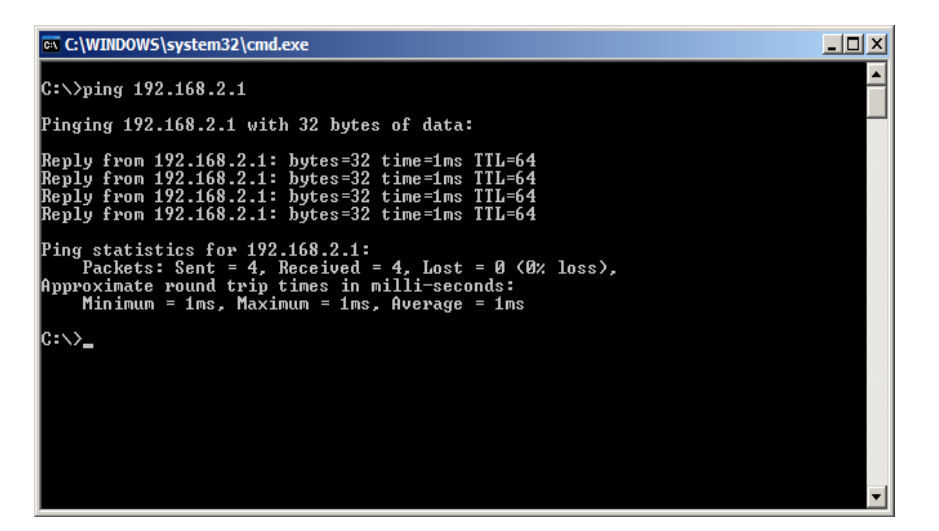

Une requête ping qui aboutit indique qu'une connexion existe entre l'ordinateur et la passerelle par défaut.

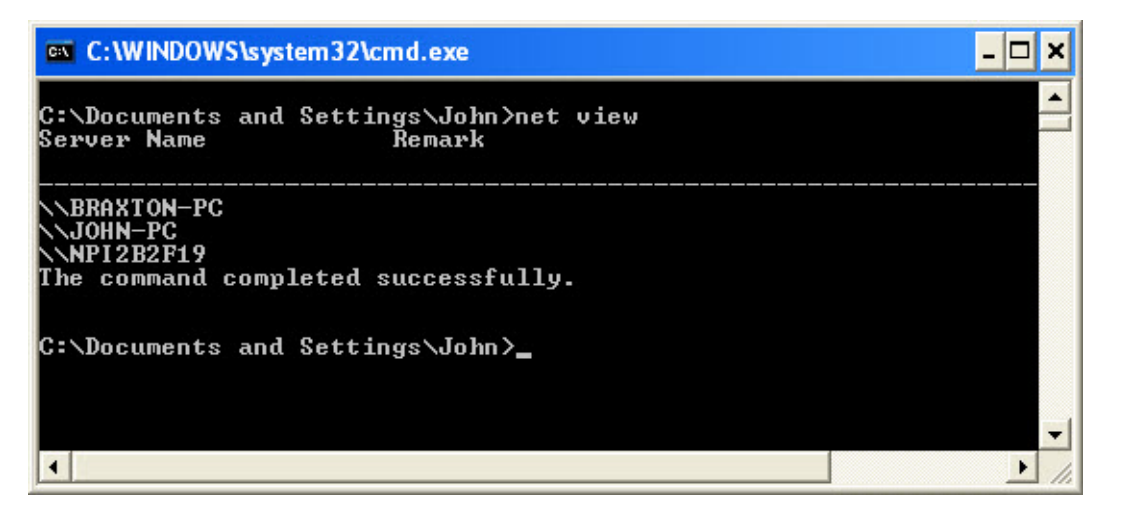

Tapez net view.

Répertoriez les noms d'ordinateurs qui s'affichent.

Si vous disposez d'une connexion externe, essayez les commandes suivantes.

Utilisez la commande **tracert** avec le site Web de votre école ou le site Web Cisco Networking Academy. Exemple : tapez **tracert www.netacad.com**.

| es C:V                | WIND           | ows\           | system                                                                                                    | 132\           | cmd.ex        | e              |                                                                                                    | × |
|-----------------------|----------------|----------------|----------------------------------------------------------------------------------------------------|----------------|---------------|----------------|----------------------------------------------------------------------------------------------------|---|
| C:∖>t                 | race           | rt w           | w.net                                                                                                    | taca           | d.con         |                |                                                                                                    | * |
| Traci<br>124]<br>over | ng ro<br>a max | oute<br>ximur  | to land to the second second s | ifer<br>30 }   | ay-pro        | od–1           | 009279580.us-east-1.elb.amazonaws.com [107.21.30.                                                                                            |   |
| 1<br>2<br>3           | 37<br>37<br>37 | NS<br>NS<br>NS | 36<br>36<br>36                                                                                                    | MS<br>MS<br>MS | 5<br>37<br>36 | NS<br>NS<br>NS | rcdn—dmzbb:-891.cisco.com [10.99.57.17]<br>rcdn-access-hub-tun10.cisco.com [10.88.208.1]<br>rcdn9-sdfd-access-gw1-gig3-2.cisco.com [10.101.9 |   |
| .891                  | 37             | ns             | 37                                                                                                    | ms             | 36            | ns             | rcdn9-cd2-sbb-gw2-eth7-25.cisco.com [72.163.16.1                                                                                             |   |
| 5                     | 37             | ns             | 37                                                                                                    | ms             | 38            | ms             | rcdn9-cd1-corp-gw1-ten0-1-0.cisco.com [72.163.16                                                                                             |   |
| .541                  | 37             | ns             | 37                                                                                                    | ms             | 38            | ms             | rcdn9-cd1-dmzbb-gw1-vla777.cisco.com [72.163.0.7                                                                                             |   |
| 21                    | 37             | ns             | 38                                                                                                    | ms             | 38            | ns             | rcdn9-cd1-isp-gw1-ten0-0-0.cisco.com [72.163.0.6                                                                                             |   |
| 18                    | 38             | ns             | 38                                                                                                    | ms             | 37            | ns             | rcdn9-sdfc-isp-ssw2-ten1-1.cisco.com [72.163.0.8                                                                                             |   |
| рј<br>9               | 40             | ns             | 37                                                                                                    | ms             | 38            | ms             | rcdn9-sdfa-isp-ssw1-vla851.cisco.com [72.163.0.9                                                                                             |   |
| 10                    | 38             | ns             | 36                                                                                                    | ms             | 38            | ns             | rcdn9-cd1-isp-gw1-ten0-1-0.cisco.com [72.163.0.8                                                                                             |   |
| 11                    | 38             | ns             | 39                                                                                                    | ms             | 39            | ns             | xe-10-0-3.edge9.Dallas1.Level3.net [4.30.74.45]                                                                                              |   |
| $^{12}_{13}$          | 48<br>38       | ns<br>ns       | 48<br>38                                                                                                    | ms<br>ms       | 49<br>38      | MS<br>MS       | vlan60.csw1.Dallas1.Level3.net [4.69.145.62]<br>ac-63-63.ebr3.Dallas1.Level3.net [4.69.151.134]                                              |   |
| 14<br>15              | 57<br>71       | ns<br>ns       | 58<br>71                                                                                                    | ms<br>ms       | 58<br>71      | ns<br>ns       | ae-7-7.ebr3.Atlanta2.Level3.net [4.69.134.22]<br>ae-2-2.ebr1.Washington1.Level3.net [4.69.132.86]                                            |   |
| 16                    | 72             | ns             | 85                                                                                                    | ms             | 77            | ns             | ae-91-91.csw4.Washington1.Level3.net [4.69.134.1                                                                                             |   |
| 17                    | 166            | ns             | 150                                                                                                    | ms             | 71            | ns             | ae-4-90.edge2.Washington1.Level3.net [4.69.149.2                                                                                             |   |
| 18                    | 164            | ns             | 75                                                                                                    | ms             | 140           | ms             | AMAZON.COM.edge2.Washington1.Level3.net [4.79.22                                                                                             |   |
| 19                    | 134            | ns             | 76                                                                                                    | ms             | 75            | ms             | 72.21.220.157                                                                                                    | - |

Quelle adresse IP a été renvoyée ?

Utilisez la commande nslookup avec l'adresse IP que vous venez juste de découvrir.

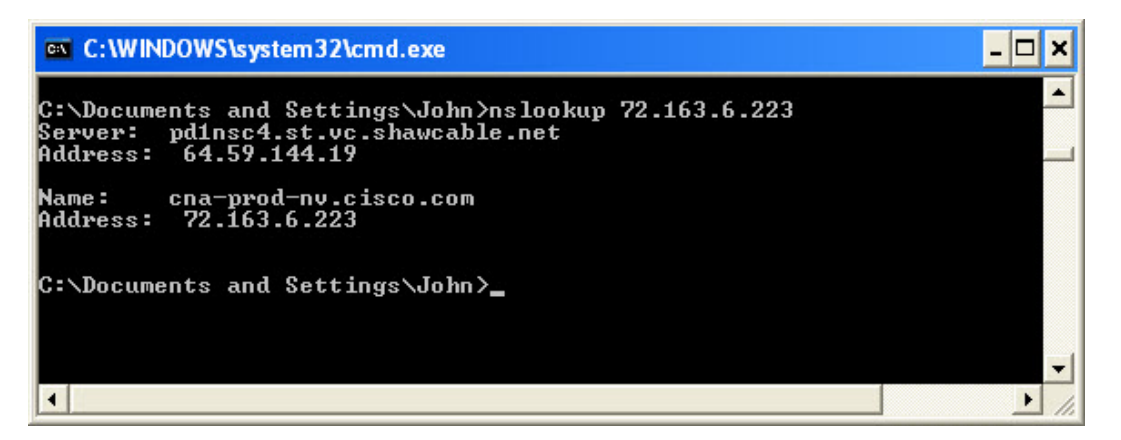

Tapez nslookup 72.163.6.233.

Quel nom a été renvoyé ?

### Étape 2

Ouvrez un navigateur Web.

Tapez www.cisco.com dans la zone « Adresse », puis appuyez sur Retour.

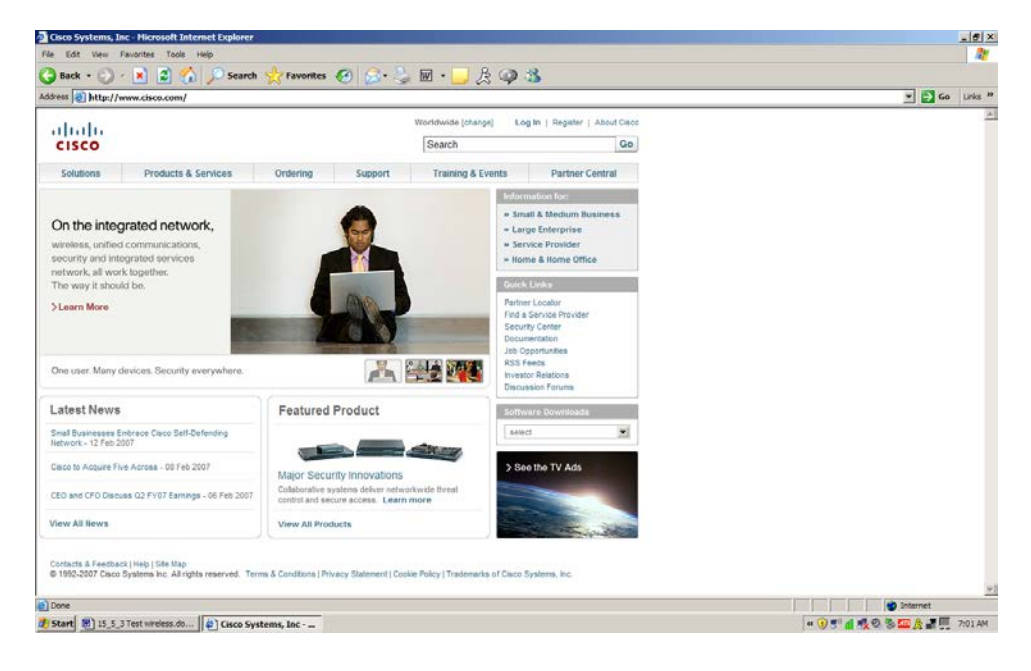

# Étape 3

Ouvrez la fenêtre Connexions réseau (Network Connections).

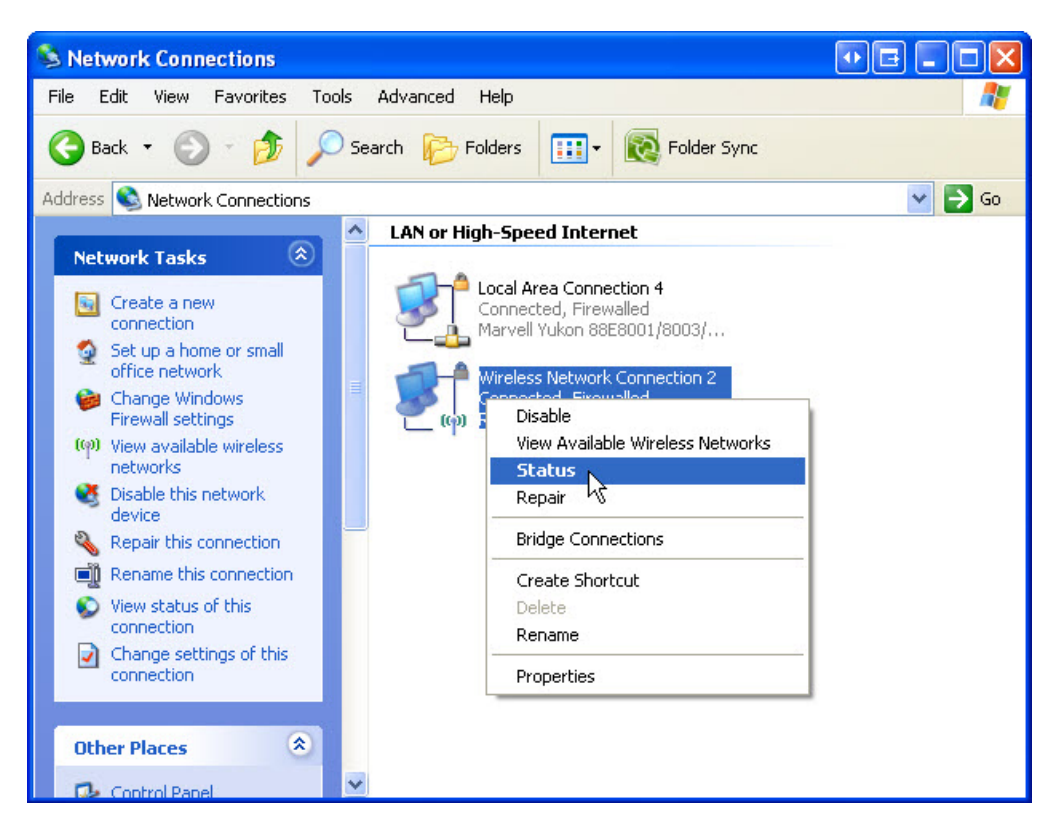

Cliquez avec le bouton droit sur l'icône Connexion réseau sans fil (Wireless Network Connection) et sélectionnez État (Status).

| <sup>((</sup> ? <sup>))</sup> Wireles | s Netwo   | rk Connecti | on 2 Status  | ? 🗙         |
|---------------------------------------|-----------|-------------|--------------|-------------|
| General                               | Support   |             |              |             |
| Connec                                | tion      |             |              |             |
| Status                                | :         |             |              | Connected   |
| Netwo                                 | ork:      |             |              | Cisco2      |
| Durati                                | on:       |             |              | 00:06:57    |
| Speed                                 | ł:        |             |              | 72.0 Mbps   |
| Signal                                | Strength: |             |              | Dite        |
| - Activity                            |           | Sent —      | <u></u>      | Received    |
| Packe                                 | ets:      | 250         | _ (q))       | 6           |
| Proper                                | ties      | Disable     | View Wirele: | ss Networks |
|                                       |           |             |              | Close       |

La fenêtre d'état de la connexion au réseau sans fil s'affiche.

Cliquez sur Fermer (Close).

Cliquez avec le bouton droit sur la connexion sans fil, puis sélectionnez Propriétés (Properties).

Cliquez sur l'onglet Réseaux sans fil (Wireless Networks).

| Wireless Network Connection Properties                                                                                    |
|----------------------------------------------------------------------------------------------------|
| General Wireless Networks Advanced                                                                                        |
| Ise Windows to configure my wireless network settings                                                                     |
| lose windows to conligue my wireless network settings                                                                     |
| Available <u>n</u> etworks:                                                                                               |
| To connect to, disconnect from, or find out more information<br>about wireless networks in range, click the button below. |
| View Wireless Networks                                                                                                    |
|                                                                                                    |
| Ereferred networks:                                                                                                    |
| Automatically connect to available networks in the order listed                                                           |
| Delaw.                                                                                                    |
| Моче цр                                                                                                    |
| Move <u>d</u> own                                                                                                    |
|                                                                                                    |
|                                                                                                    |
| Add <u>R</u> emove Properties                                                                                             |
| Lease allow the time of index and under                                                                                   |
| configuration.                                                                                                    |
|                                                                                                    |
|                                                                                                    |
| OK Cancel                                                                                                    |

Cliquez sur le bouton Afficher les réseaux sans fil (View Wireless Networks).

Quels sont les noms des réseaux sans fil disponibles ?